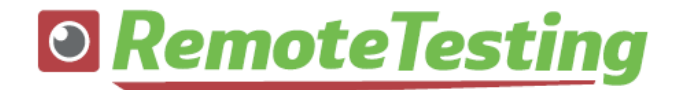

### 安全保障輸出管理実務能力認定試験 第21回 STC Advanced オンライン試験 受験ガイド

2025年1月14日

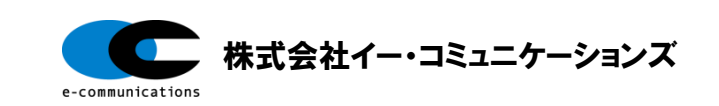

# 目次

| 受験の流れ                | 2            |
|----------------------|--------------|
| 事前準備                 | <u> </u>     |
| 事前準備                 |              |
| 受験に必要なもの             | <u>_</u>     |
| 利用環境チェック             | - 6          |
| 企業内ネットワークをご利用の場合の注意点 | 7            |
| 利用環境チェックツールについて      | <u> </u>     |
| よくあるトラブル             | <u>c</u>     |
| 使用できないもの             | - <u>1(</u>  |
| 受験に適した環境について         | - <u>1</u> 1 |
| 外部ディスプレイを使用する場合の注意事項 | - <u>12</u>  |
| カメラの設置位置に関する注意事項     | - <u>13</u>  |
| マスク・サングラス等の使用について    | - 14         |
| 本人確認用身分証明書について       | - <u>15</u>  |
| キーボードの使用について         | - <u>16</u>  |
| 利用規約・受験要項等の確認        | - 17         |
| 体験版の実施について           | - <u>18</u>  |
| 体験版の操作方法について         | - 19         |

| 受験方法             | 20        |
|------------------|-----------|
| 受験の流れ            | <u>21</u> |
| 受験画面までのアクセス方法    | <u>22</u> |
| 利用環境チェックについて     | <u>23</u> |
| ログイン             | <u> </u>  |
| システムチェック/利用規約の同意 | <u> </u>  |
| 本人画像·身分証明書撮影     | <u> </u>  |
| 身分証明書撮影時の注意事項    | <u> </u>  |
| 注意事項の確認          | <u>28</u> |
| 受験上の注意事項について     | <u>29</u> |
| 登録情報の入力          | <u> </u>  |
| 試験システムマイページ~試験終了 | <u> </u>  |
| 合格発表             | <u> </u>  |
| トラブル対応           | 42        |

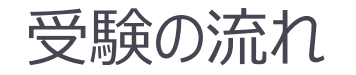

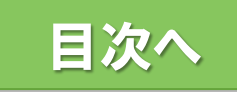

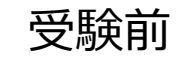

#### 利用環境チェック

・受験に必要な端末、ウェブカメラ、回線、受験に適した環境を 用意し、利用環境チェックを行ってください。

申し込み

・CISTECのホームページからお申し込み。

受験票メール/デモ受験のご案内メールの受領

・試験当日及びデモ受験のURL/ID・PWを受領

#### 利用環境チェック&デモ受験

•チェックツールにアクセスして、端末、ブラウザ、Webカメラ等が適切な状態か確認し、デモ受験を行います。

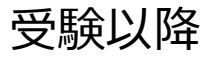

#### 当日の準備

●試験当日のログイン可能時刻になったらログインし、本人画像撮影および身分証明書を撮影します

#### <u>受験</u>

•受験中はWebカメラとマイクにより映像と音声を記録します

#### AI解析/CISTECによる確認

●受験後、合格発表日までの間にCISTECが解析結果と映像 を確認します

#### <u>結果発表</u>

●合格発表日になったら結果確認サイトにログインし、結果を表示します

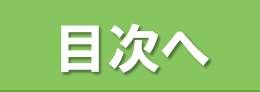

# 事前準備

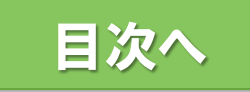

# 事前準備

- 受験に必要なPC、Webカメラ、マイク、受験場所が確保できることを確認してください。(詳細は次ページ以降)
- ・受験に必要な機材や環境がご用意いただけることを確認後、CISTECの Webサイトに掲載の受験要項をご確認いただき、注意事項・禁止事項 の内容に同意いただいた上でお申し込みの手続きをお願いします。

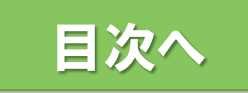

# 受験に必要なもの

#### 受験用端末、ウェブカメラ及びマイク等について

- ▶ 受験用端末:以下OSが搭載されている端末をご使用ください。
- ブラウザ:以下ブラウザをご使用ください。
   <a href="https://www.e-coms.co.jp/service/remote-testing/system.html">https://www.e-coms.co.jp/service/remote-testing/system.html</a>

| 00   | <b>Windows</b> (PCのみ) | Windows 10<br>Windows 11                                                           |  |  |
|------|-----------------------|------------------------------------------------------------------------------------|--|--|
| 05   | macOS                 | Chrome 利用:version 10.15.0 (Catalina) 以上<br>Safari 利用:version 10.15.7 (Catalina) 以上 |  |  |
| ブラウザ | <b>Windows</b> (PCのみ) | Google Chrome (最新版)<br>Microsoft Edge (最新版)                                        |  |  |
|      | macOS                 | Apple Safari (最新版)<br>Google Chrome (最新版)                                          |  |  |

- ウェブカメラ:最大フレームレート30fps以上、胸から上の顔全体が映せる画角のものをご使用ください。また、受験者の正面から映せるようにカメラ位置は調整してください。
- 身分証を撮影しますので、身分証の文字を読み取れるように近づけて撮影できるようにフォーカスが調節できるカメラを推奨します。※オートフォーカス機能付き推奨。
- ▶ マイク:使用端末やWebカメラ内蔵のマイクをご使用ください。
- シンクライアント端末の場合、正常に受験できない場合がありますので、一般的なPCでの受験をお願いします。

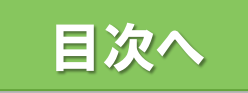

### 利用環境チェック

- ご利用の機器が利用環境チェックで問題ないことをご確認ください。
   <a href="https://www.remote-testing.jp/checker/">https://www.remote-testing.jp/checker/</a>
- > 注:利用環境チェックの際、PCの設定を変更していただく必要がある場合があります。ご自身が設定変更できる権限のあるPCをご利用ください。
- 以下のURLから体験版を受験できることを確認してください。 <u>https://cistec-nintei.mc-plus.jp/exam/trial/</u>
- 回線:受験者一人当たり4Mbps以上のスループットを備えるインター ネット回線をご使用ください。事前に回線速度測定サイト等で複数回 測定して安定して通信ができることを確認してください。 ※ モバイル回線、携帯電話のテザリングは速度が安定しないため 非推奨です。

回線速度測定サイトの例 : 検索エンジンで「スピードテスト」のワードで検索

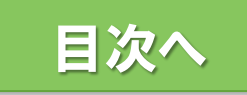

### 企業内ネットワークをご利用の場合の注意点

- 企業内ネットワーク、VPN等でセキュリティの関係で接続先に制限がかかっている場合には正常に受験できない場合がありますので、一般的なインターネット回線をご利用ください。
- リモート受験では以下のURLを使用しますのでこれらの接続を許可していただく必要があります。企業内ネットワーク等をご利用の場合で利用環境チェックが正常に完了しない場合には、企業のシステムご担当者様に相談してください。

https://\*.remote-testing.jp https://ecoms-checker.s3.ap-northeast-1.amazonaws.com https://s3.ap-northeast-1.amazonaws.com/remote-testing.jp https://\*.mc-plus.jp

- ▶ 上記接続先にCookieの送信を許可するように設定をお願いします。
- 上記許可設定をしたとしても、大人数で受験する場合にはデータ通信 量が増えることにより通信エラーが発生する場合もありますので、ご自宅 のインターネット回線を利用可能な場合はご自宅のPCで受験いただくな どもご検討ください。

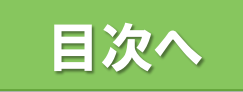

## 利用環境チェックツールについて

- 利用環境チェックにアクセス <u>https://www.remote-testing.jp/checker/</u>
- 「カメラ・マイクチェック」「通知チェック」「録画チェック」ボタンを押して、最終的に右側のチェックボックがすべて チェックがついた状態にしてください。(カメラが複数台ある場合は、プルダウンで選択してください)
- ▶ エラーが出た場合には、エラーメッセージ部分をクリックして画面の説明に従い設定を修正してください。
- ▶ 録画チェックでは、5秒間カメラの映像が録画され、その後、右のような確認のダイアログボックスが表示されますので、▷の再生ボタンを押して再生してください。

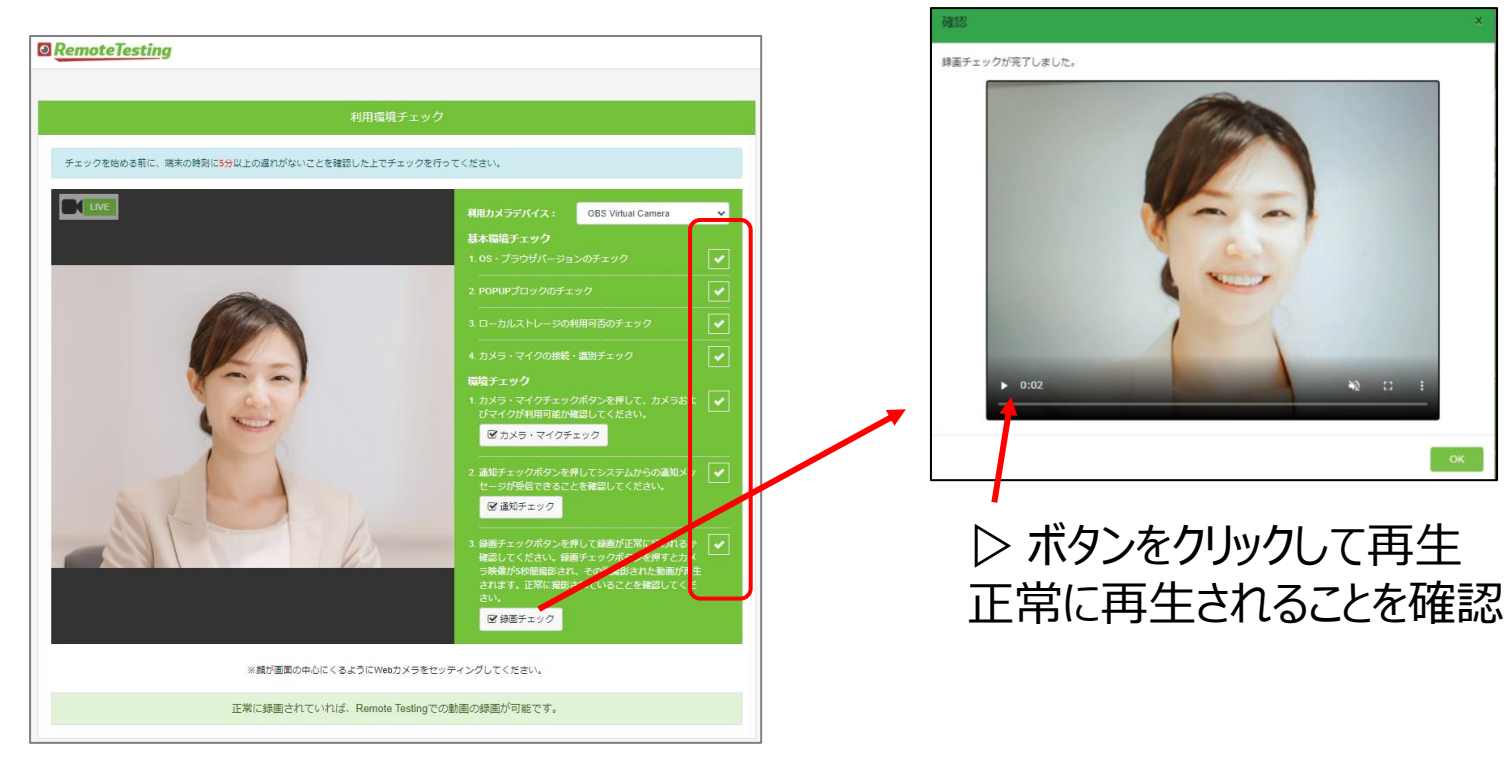

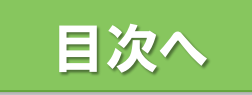

# よくあるトラブル

#### よくあるトラブルについてはこちらのページをご確認ください。 https://www.e-coms.co.jp/ss/rt/faq

#### よくあるお問い合わせ例:

- 1. 使いたいカメラとは別のカメラが使われる
- 2. <u>録画映像に何も映っていない</u>
- 3. <u>録画チェック時、残り0秒のままで録画が完了しない</u>
- 4. 受験票記載の利用環境チェックURLだとNGになる
- 5. <u>Cookie/Javascript/ブラウザのローカルストレージが有効になっているか確認し</u> <u>たい</u>
- 6. 画面アクセス時に「ポップアップブロックが設定されています。…」と表示される
- 7. 画面アクセス時に、「通知ブロックが設定されています。…」と表示される
- 8. <u>画面アクセス時に、「ブラウザがサポートされていません。」と表示される</u>
- 9. Edgeでアクセス時に、真っ白な画面が表示され、中央のアイコンがぐるぐる回る 状態が続く
- 10. 録画チェックボタンをクリックしても録画が始まらない

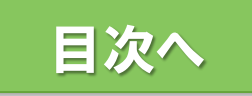

#### 使用できないもの

以下のものは使用できません。

- 🗙 背景画像設定ソフト (Snap Camera / You Cam等)
- 🗙 複数のディスプレイ
- 🗙 ヘッドセット、イヤホン等
- 🗙 テキスト、資料等
- 🗙 メモ用紙・筆記用具
- X スマ−トフォン、携帯電話、スマ−トウォッチ等、受験用PC以外の電子機器の使用

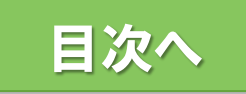

#### 受験に適した環境について

- ▶ 周囲に人がいない静かな環境であること。
- ウェブカメラに第三者が映り込まないこと。
   (カフェやオフィスのオープンスペースなど、 他の人がカメラの画面内に入る可能性が ある場所は不可)
- 自宅で受験をする場合は、誤ってご家族が 映り込まないように受験場所の入り口に メモ書きするなどの対処をしてください。

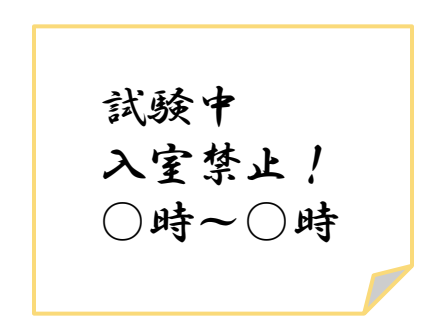

- ・受験する座席から見える位置に、受験のヒントになるような文字が記載された 掲示物(ポスターや資料等)が掲示されている場合は取り外していただくかカ バーをする等見えないようにしていただく必要があります。
- マスクは外した状態で受験していただく必要がありますので、マスクを外しても問題ない場所であること。
- カメラからの撮影が逆光にならないよう、窓からの光や照明とカメラの撮影方向 を調整してください。

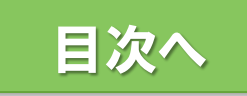

## 外部ディスプレイを使用する場合の注意事項

- 外部ディスプレイの使用は、不正として検知されるなどトラブルになりやすいため 推奨しませんが、やむを得ず使用する場合は以下の点にご注意ください。
- 使用するディスプレイのみ表示が有効となる設定としてください。複数ウィンドウを有効にして受験するのは禁止です。試験中に試験画面とは別のウィンドウを見て操作している場合には不正と見なされます。
- カメラは受験者を正面から映せる位置に設置してください。 図のようにノートPCに外部ディスプレイを接続した構成の場合、ノートPC内蔵カメラは無効とし、使用するディスプレイの方向から撮影するWebカメラを別途設置してください。

(カメラの位置が適切で無い場合、 斜め横からの映像となり、画面外を 見て不正をしたと判定されます)

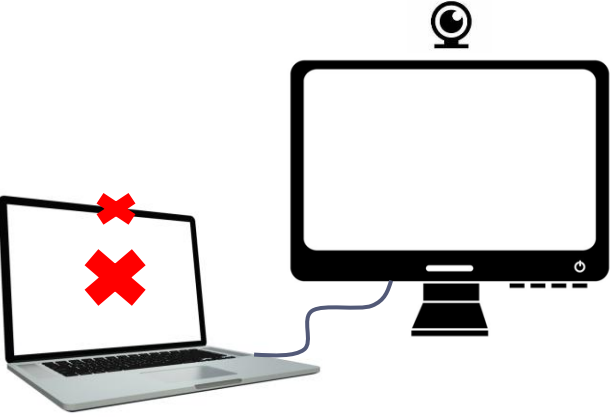

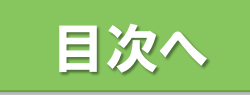

### カメラの設置位置に関する注意事項

カメラの位置は、ディスプレイ上の中央としてください。画面下や、中央からずれた位置に設置した場合には、画面外を見て不正をしたと判定される場合があります。

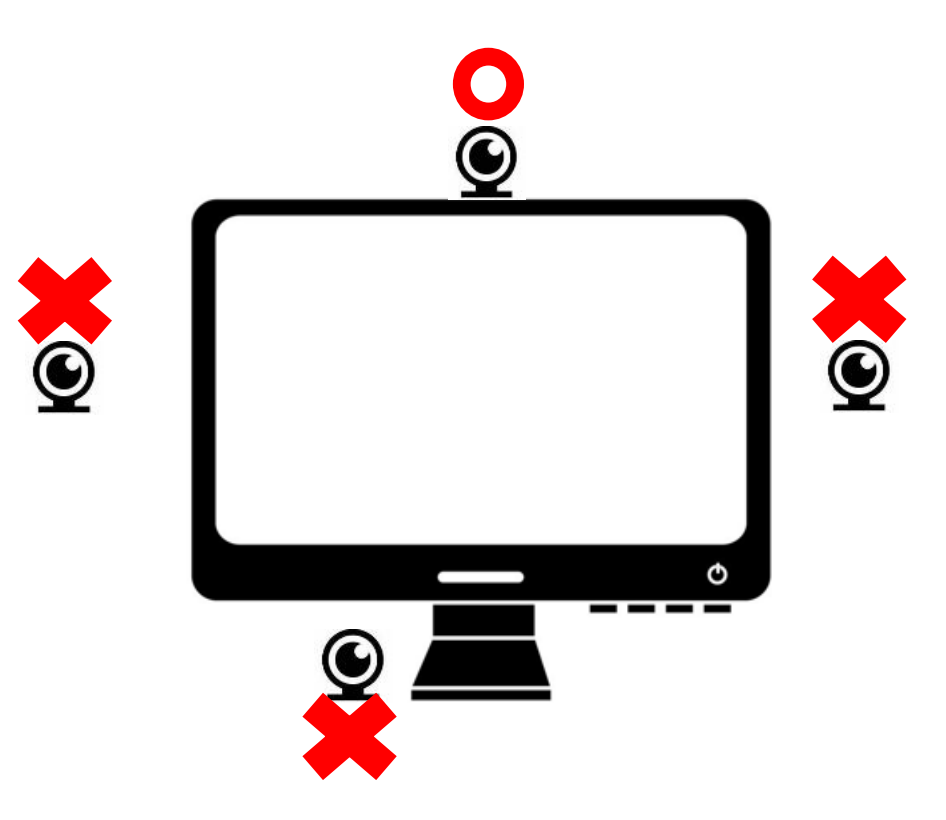

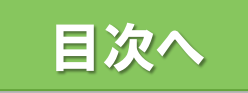

### マスク・サングラス等の使用について

- ▶ 本人画像の撮影時および受験中はマスクは外してください。
- ▶ サングラス等、顔の一部が隠れるようなものは外してください。
- 前髪で目が隠れると、不正と見なされる場合がありますので、カメラに両目が常時映るようにしてください。
- 何らかの事情によりマスク・サングラス等が必要な場合には、事前に CISTECにお問い合わせください。

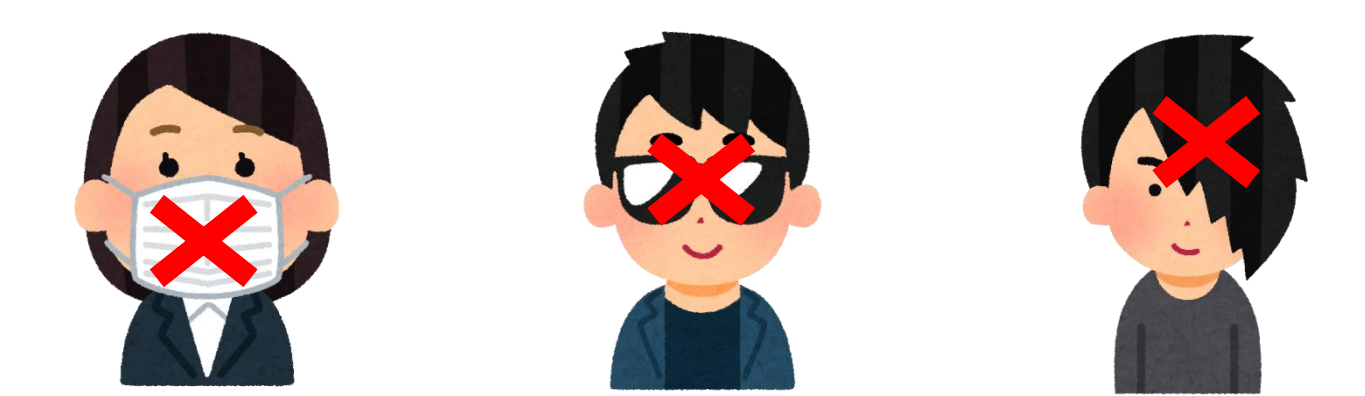

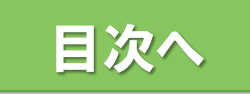

### 本人確認用身分証明書について

- 以下の本人確認書類をご用意ください。
- ▶ 運転免許証
- ▶ マイナンバーカード
- ト パスポート
- ※上記のいずれかを持っていない場合は、必ず事前にCISTECまでご相談 ください。
- ※運転免許証の裏面に氏名の変更の記載がある受験者はCISTECまで ご相談ください。
  - (住所変更のみの方は連絡不要です)
- ※Webカメラを使って撮影をした身分証明書が不鮮明な場合は、 CISTECから、身分証明書の送付を依頼することがあります。

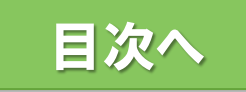

#### キーボードの使用について

- 本試験ではログイン後にキーボードの使用が認められるのは、試験開始前の登録情報の入力時のみです。
- 本試験は選択式の問題のみですので、マウス操作(ノートPCのトラック パッドも含む)のみで受験ができます。受験中にキーボードを使用した 場合には不正と見なされます。
- タッチパネル操作については、誤操作の原因となりますので、マウスやトラックパッドのご利用を推奨いたします。

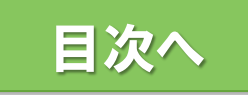

#### 利用規約・受験要項等の確認

この試験は、株式会社イー・コミュニケーションズが提供する「リモートテス ティング」のサービスを利用して実施します。受験にあたっては、以下の利 用規約に同意いただく必要がございます。

https://www.remote-testing.jp/terms/

・受験にあたっては、CISTECの受験要項及び、注意事項・禁止事項を 遵守いただくこととします。

https://www.cistec.or.jp/nintei/youkou\_advanced.html

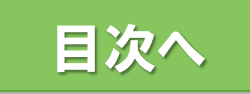

#### 体験版の実施について

# CBT(コンピュータを使用してオンラインで行う試験)の操作を事前に確認するため体験版を実施してください。

 CISTEC認定試験体験版アクセス用URL <u>https://cistec-nintei.mc-plus.jp/exam/trial/</u>

| テスト 体験版 未実施 》<br>Apec Intelligence Surtainable Model | 14、験版」の行をク<br>リックした後、「実施<br>する」で体験版の受<br>験画面に進めます。 |
|------------------------------------------------------|----------------------------------------------------|
|                                                      | 体験版の受験画面<br>操作方法の詳細は、<br>次のページを参照し<br>てください。       |

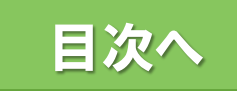

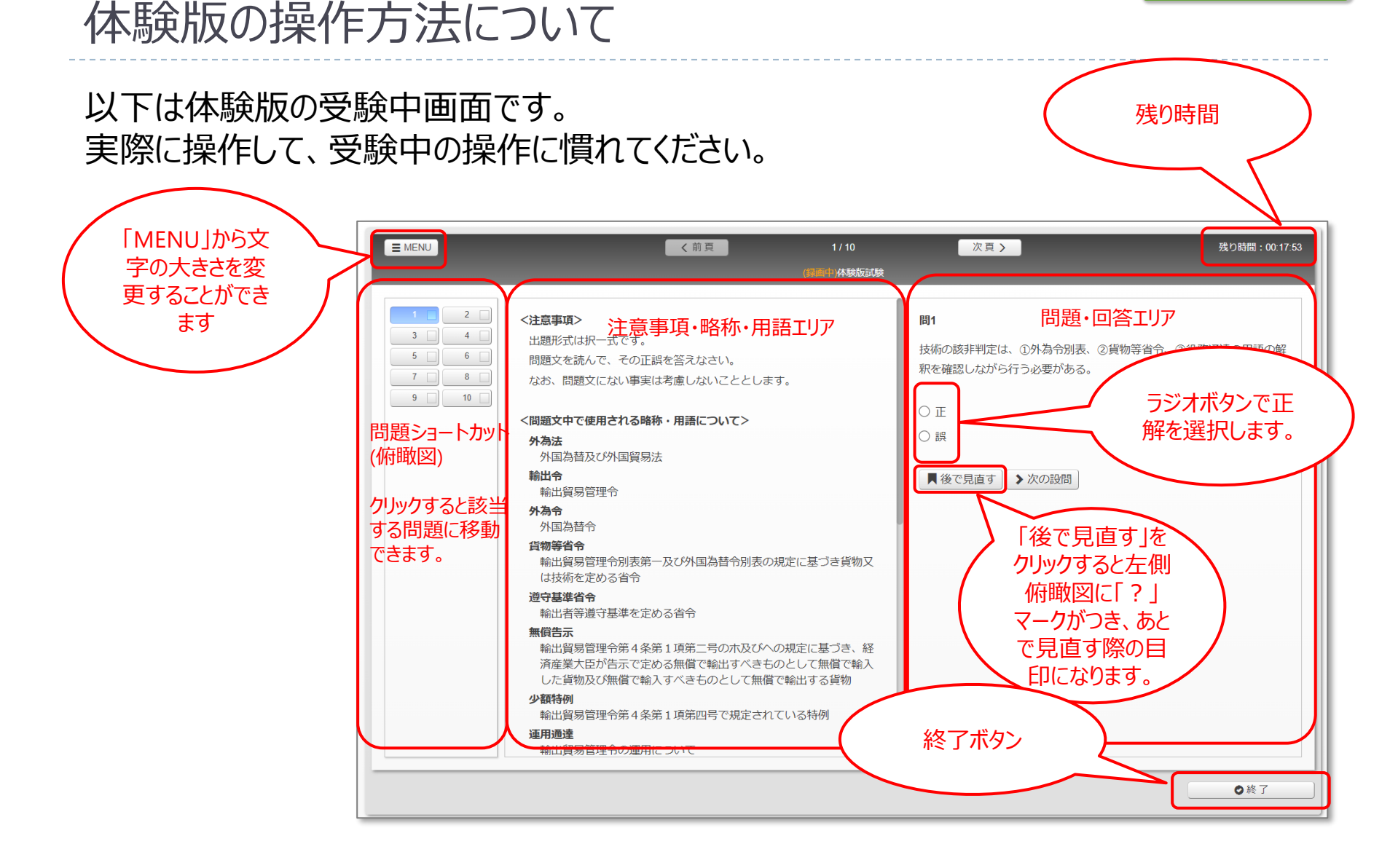

#### ©2025 e-communications, Inc. All Rights Reserved.

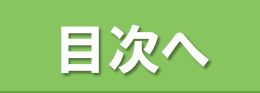

# 受験方法

#### 2/27~3/5 17:00 デモ受験、ならびに3/7 試験当日

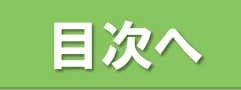

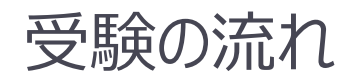

|  | デモ受験 | 2/27~3/5<br>17:00   | 試験本番と同じ受験システムを使用して短時間のデモ<br>受験を受けていただくことで、試験当日のPCとネットワー<br>ク環境で正常に受験ができるかの"最終確認"となりま<br>す。 <u>必ず</u> 実施してください。                         |
|--|------|---------------------|----------------------------------------------------------------------------------------------------|
|  |      | 3/7 13:00~<br>14:00 | ログイン・本人画像/身分証画像撮影/登録情報入力<br>14:00までは試験開始前の画面で待機してください。<br>ログインから試験開始前の画面までの所要時間は約<br>15分~30分ですが、カメラやPCなどの機材トラブルに<br>備えて早めにログインをお願いします。 |
|  | 試験当日 | 3/7 14:00~<br>14:20 | 試験開始<br>この時間内に試験を開始してください。<br>この時間を過ぎて試験を開始した場合は合格の対象<br>とはなりません。                                                                      |
|  |      | 試験開始後70<br>分間       | 受験<br>試験開始後70分で時間切れとなります。<br>制限時間より早く終了させることは可能です。                                                                                     |
|  |      | 3/7 15:30~<br>18:00 | 試験結果が正常に保存されていない場合、ご登録の<br>連絡先(登録情報《受験ガイド「登録情報入力」参<br>照》で入力いただく電話番号)に連絡させていただき、<br>復旧操作をお願いする場合がございます。                                 |

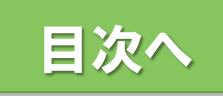

### 受験画面へのアクセス方法(デモ受験・本試験共通)

受験票メール及びデモ受験のご案内メールに記載の受験URLにアクセスす る「利用環境チェック」画面が表示されます。利用環境チェックが完了後、 ログイン画面へ遷移します。

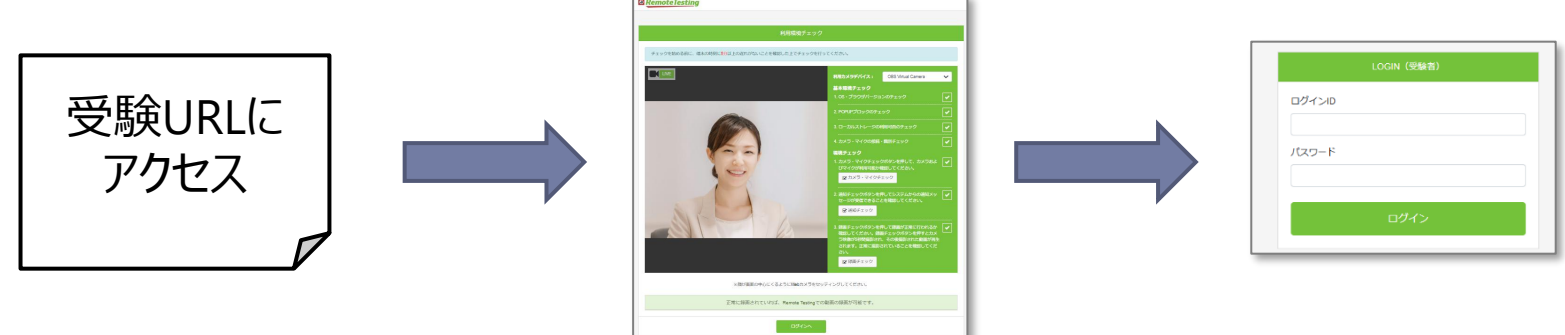

利用環境チェックを一度行うと、利用環境チェック画面を通らずにログイン画面に遷移する場合が ございますが、問題はございません。

- ※ 2月27日(木)~3月5日(水) 17:00の間に必ずデモ受験をお試しください。
- ※ ログインページはブックマークやショートカットからのアクセスをせず、メールに記載の受験URL からアクセスしてください。
- ※ ログイン画面表示後、受験完了するまで、Webブラウザ画面の再表示ボタン(F5キーも 含む)を使用しないでください。また、Webブラウザのページ移動ボタンは使用せず、表示 されたページ内のボタンを操作してください。

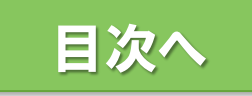

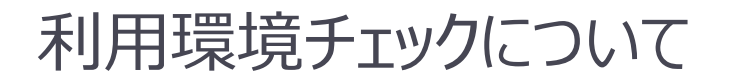

受験前に利用環境チェック画面が表示されます。 利用環境チェックの方法は<u>「利用環境チェックツールについて」</u>を参考にしてください。 チェック完了後、画面下の「ログインへ」でログイン画面に遷移してください。

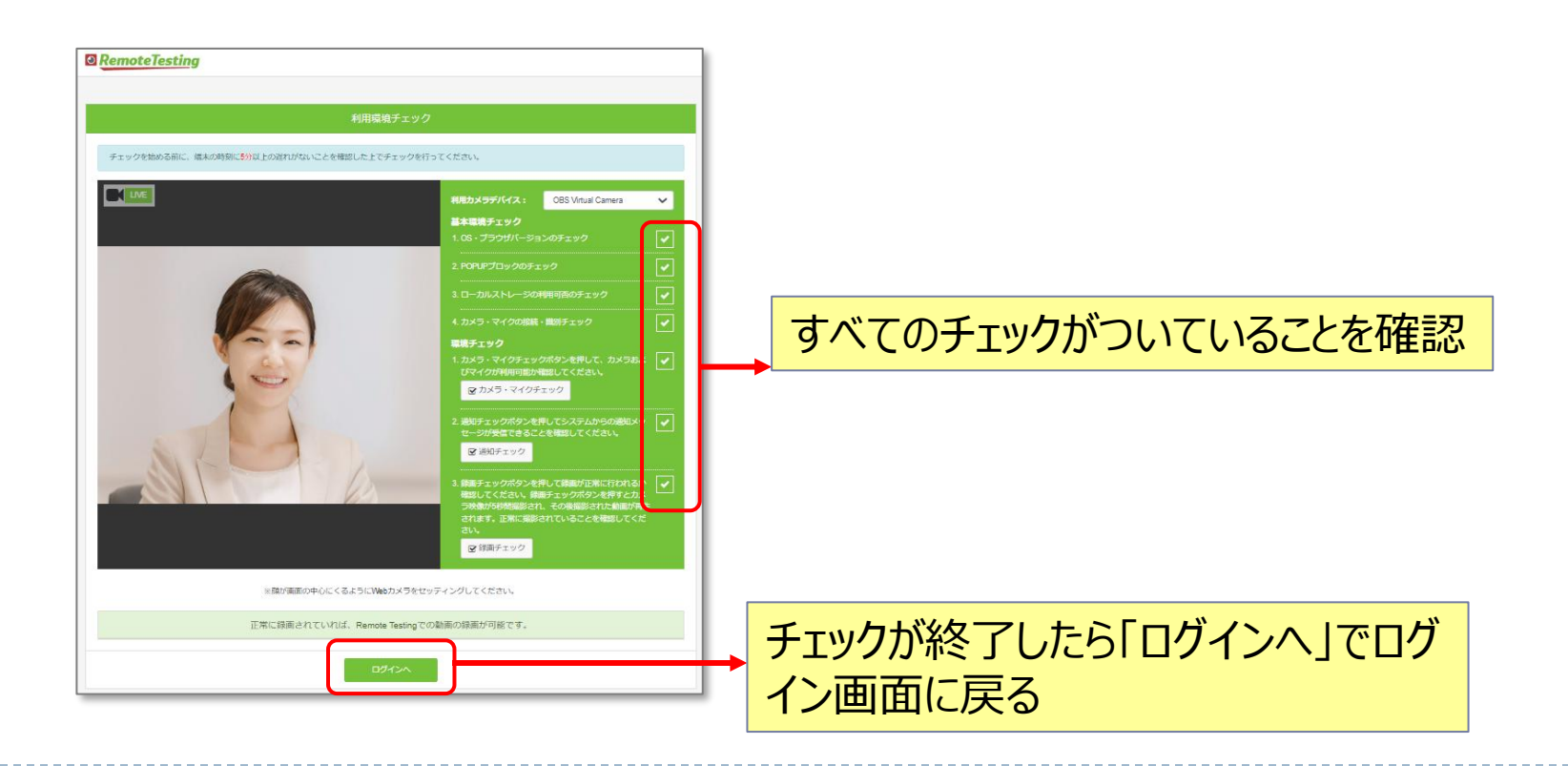

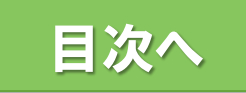

# ログイン

### ログイン画面に「ログインID」「パスワード」を入力してログインしてください。

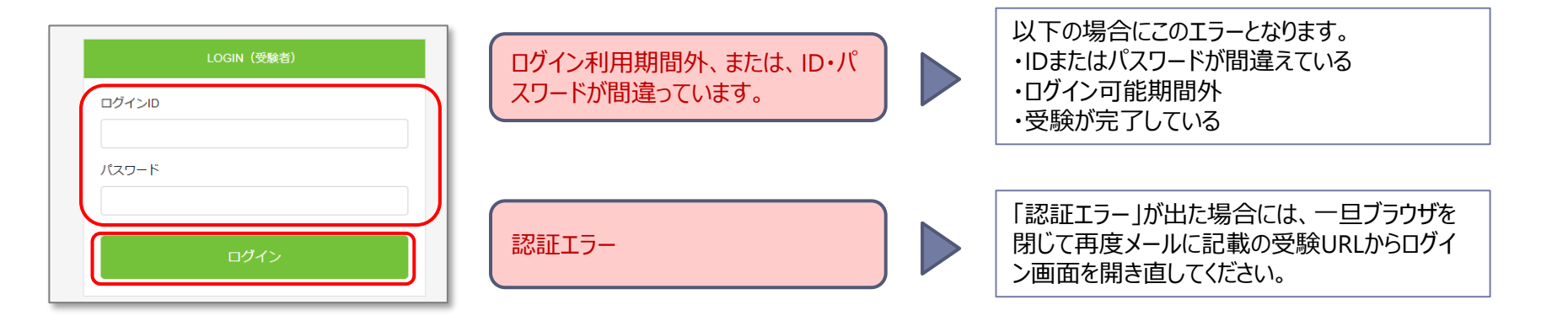

- ※ ログインページはブックマークやショートカットからのアクセスをせず、メールに記載のURLか らアクセスしてください。
- ※ ログイン画面表示後、受験完了するまで、Webブラウザ画面の再表示ボタン(F5キー も含む)を使用しないでください。また、Webブラウザのページ移動ボタンは使用せず、 表示されたページ内のボタンを操作してください。

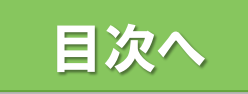

# システムチェック/利用規約の同意

#### 利用規約同意

|                                                                                                    | sting                                                                                                    | <b>5</b><br>検定 太郎 (TC                                                                             | stg2.j-testing.jp<br>00190-00241466) |                   |
|----------------------------------------------------------------------------------------------------|----------------------------------------------------------------------------------------------------|---------------------------------------------------------------------------------------------------|--------------------------------------|-------------------|
|                                                                                                    |                                                                                                    |                                                                                                   |                                      |                   |
| 環                                                                                                    | 境設定 規約同意                                                                                                    | 受験開                                                                                               | 肋                                    |                   |
| אנל 📲                                                                                                    | ラ設定のチェック                                                                                                    |                                                                                                   | 0                                    |                   |
| 🔮 रन                                                                                                    | ク設定のチェック                                                                                                    |                                                                                                   | 0                                    |                   |
| 利用規約(最後まで                                                                                                    | でお読みになり「利用規約に同意します」にチェッ                                                                                                    | クしてください)                                                                                          |                                      |                   |
| <ul> <li>器提供電思表示机</li> <li>サングラス、マ</li> <li>受験画面を撮影が除らないよう(</li> <li>受験する場所(</li> <li>受験する場所(</li> <li>受験すの場所(</li> <li>受験すの場所(</li> <li>受験すの場所(</li> <li>受験すの場所(</li> <li>の試験実施団体(</li> </ul> | 場など)を含む部分は、テープ等であらかじめマスクして<br>マスク等は、本人確認や受験状況の確認に支障が出ますの<br>とまたは録画する機器(ペット監視用のカメラ等も含む)<br>こカバーをしてください。<br>には、ラベルがなく、倒してもこぼれない容器に入った飲<br>がを摂取することはできません。健康上の理由により、食<br>こ連絡して許可を得てください。 | おいてください。<br>で、本人確認の際、ならびに、受験中は外し<br>が無いことを確認してください。ある場合に<br>み物のみ持ち込み可能です。<br>べ物、薬品等を受験中にとる必要がある場合 | てください。<br>は、受験画面<br>は、あらかじ           | ここを一番下まで<br>スクロール |
| 試験監督からの打<br>・受験システム、<br>・その他、試験語                                                                                                    | 皆示について<br>または、試験監督からの指示は、画面上に表示されます<br>監督から画面上に指示があった場合は、その指示に従って                                                                                                    | ・。<br>いただく必要があります。                                                                                |                                      |                   |
| 以下のチェックテ                                                                                                    | ボックスにチェックして「次へ」を押すと、Webカメラの                                                                                                    | 映像と音声の送信を開始します。                                                                                   |                                      |                   |
| 利用規約に同                                                                                                    | 意します                                                                                                    |                                                                                                   |                                      |                   |
|                                                                                                    | ×~                                                                                                    |                                                                                                   |                                      |                   |

規約を一番下までスクロールして確認後、利用規約にチェックを入れ、次へをクリックします。

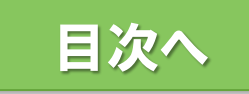

#### 本人画像・身分証明書撮影

画面の指示に従って本人画像と身分証明書の画像を撮影し、確認完了となったら「次へ」 を押して受験に進んでください。身分証の撮影画像が鮮明でない場合、後日CISTECにて 撮影画像を確認して、追加の確認用書類等の送付をお願いする場合があります。

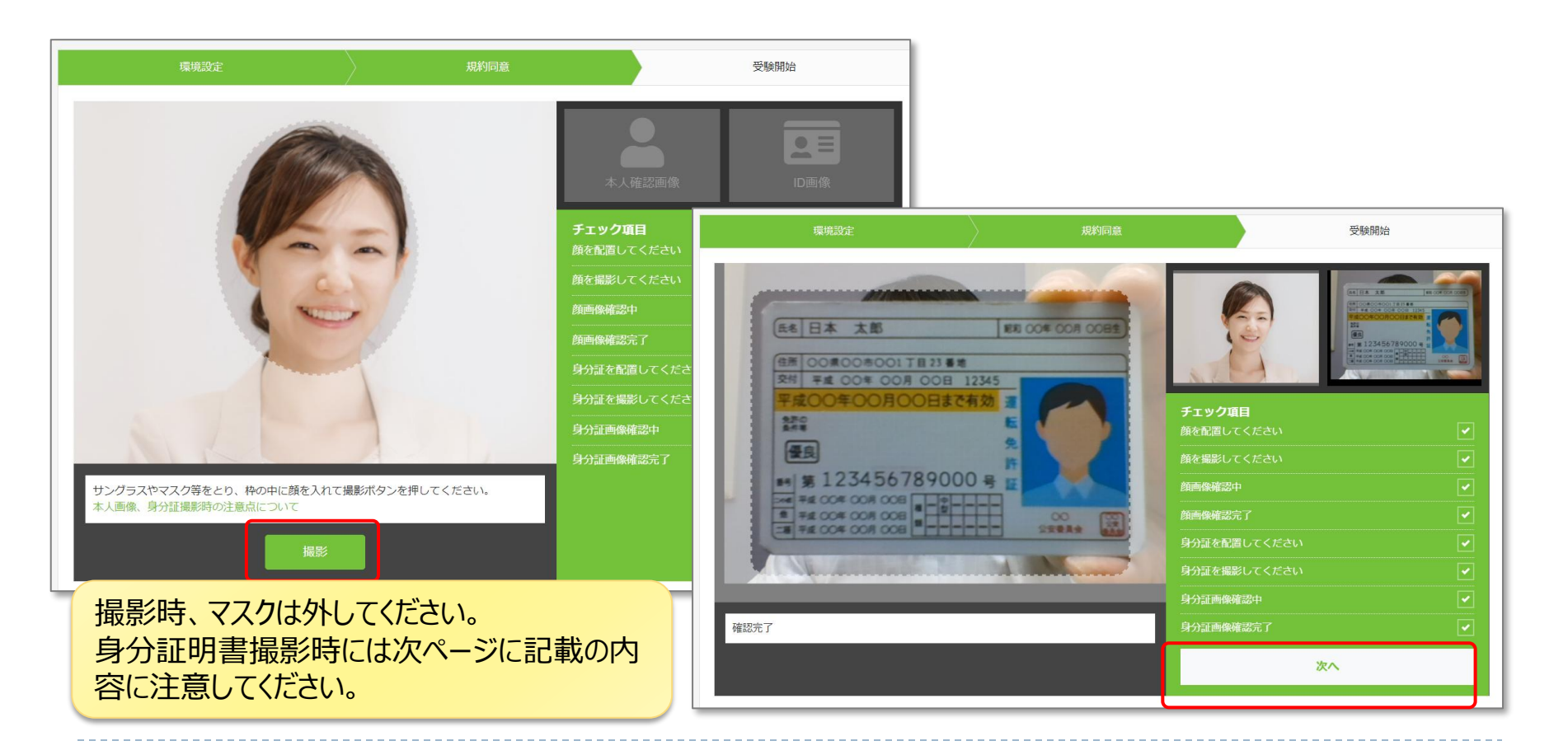

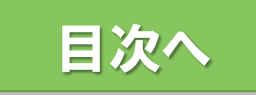

### 身分証明書撮影時の注意事項

身分証明書撮影時には以下の点に注意して撮影してください。

- ぼやけないようピントが合う範囲で、できるだけ枠内に大きく映るように撮影してください。
   氏名が読めるように、フォーカスを調整してください。(フォーカス調整ができないWebカメラの場合は、枠線に合わせることにはとらわれず身分証明書をカメラに近づけたり遠ざけたりして、文字が最も読みやすい位置を探してください。)
- 適度な明るさのもと撮影ください。ライトの反射や写真が白み掛かることにより見えづらい場合や極端に部屋が暗く不鮮明ですと本人確認できない場合がございます。
- 画像内にご本人様の顔が映りこまないように撮影してください。
- 身分証明書の写真に傷や汚れがありますと、本人確認できない場合があります。なるべく鮮明な 写真が表示された身分証明書を利用してください。
- プライバシーに関して気になる方は身分証明書に記載された、本人確認に必要な情報(顔写 真、氏名、生年月日)以外のプライバシー情報(住所、マイナンバーカードの臓器提供意思表 示欄など)を含む部分は、テープ等であらかじめマスキングすることをお勧めします。

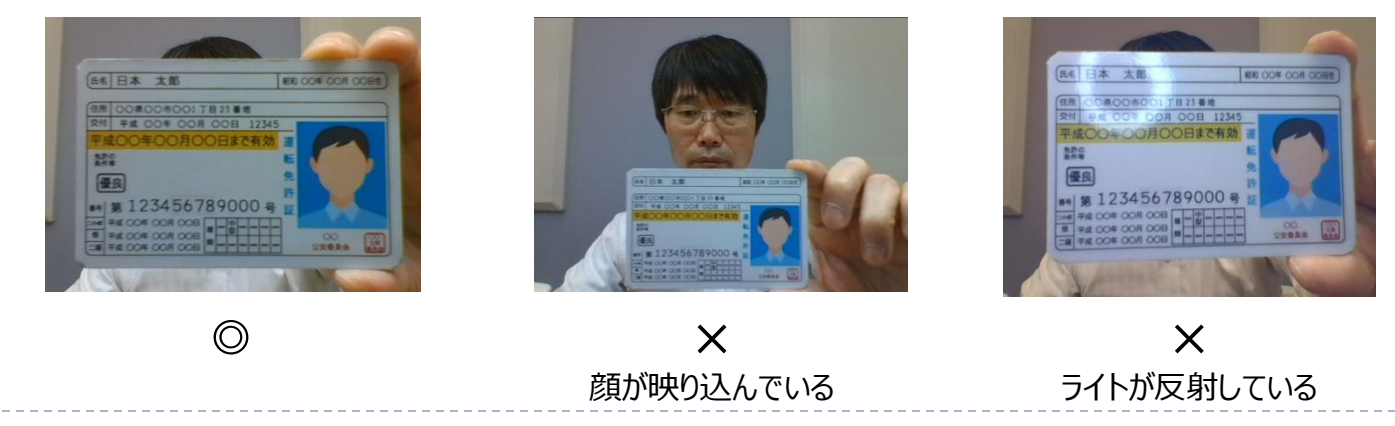

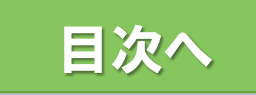

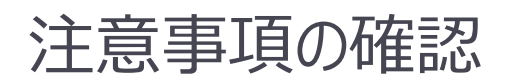

表示された注意事項の内容を確認し、『上記注意事項に同意します』にチェックを入れて 『試験システムへログイン』を選択します。

画面上の注意事項は、汎用的な内容になっていますので、別途提供されるCISTECからの 案内に記載の注意事項、試験毎の受験要項等を必ず参照してください。また、試験開始 前の画面にも注意事項が記載されますので、ご確認ください。

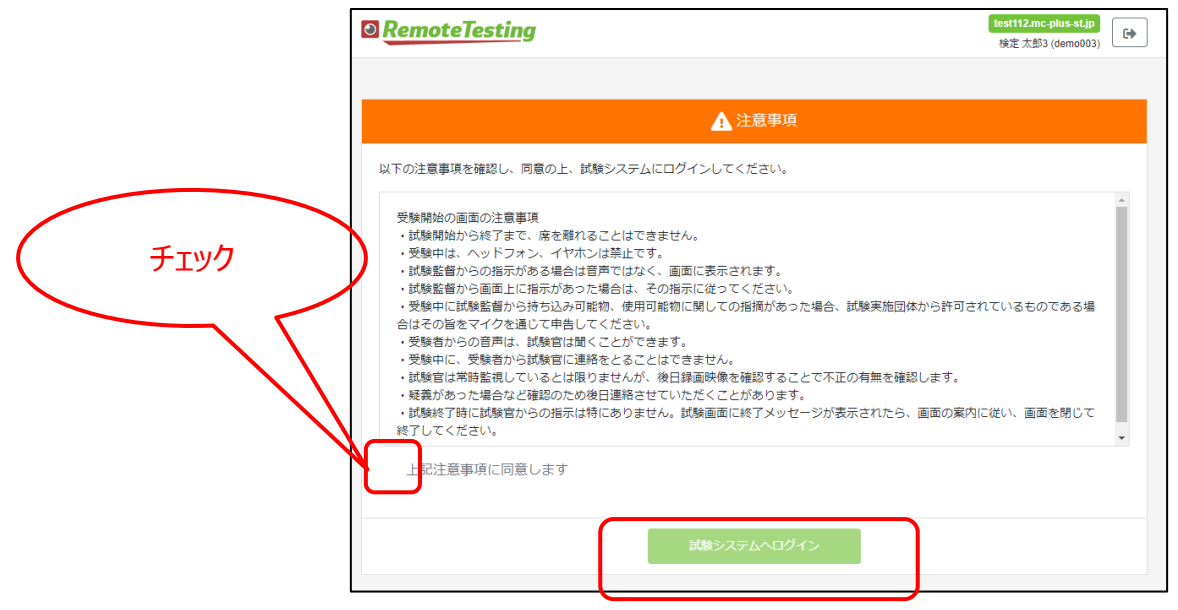

「試験システムへログイン」へ押しても先に進めない場合 ⇒ブラウザのウィンドウを一旦すべて閉じてから、ログイン画面から再度ログインし、本人画像、身分証 画像の撮影を再度やり直してください。

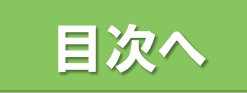

#### 受験上の注意事項について

以下のような動作が不正とみなされる可能性がありますので、受験中はこのような 動作は行わないようにしてください。

- ▶ 頻繁に画面外を見る行為
- Dグイン、記述式のアンケートなど必要な時以外にキーボードを使用する行為
- ▶ 受験者本人以外から解答内容について、いかなる形でも補助を受けること
- 問題内容をメモ、撮影などして持ち出す行為
- > メモ用紙を持ち込む、使用する行為
- > テキスト、資料等の閲覧
- ト 問題内容を第三者に漏えい、SNS 等に掲載して第三者に開示すること
- ▶ 音声が発せられた場合
- ▶ 複数のモニターを使用する行為
- ▶ 別のアプリケーションを使用したり試験画面以外の画面を開いた場合
- スマートフォン、携帯電話、スマートウォッチ等、受験用 PC 以外の電子機器の 使用

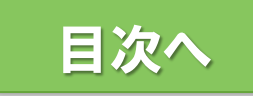

#### 登録情報入力(試験当日のみが対象)

#### 登録情報を入力し、「確認する」→「登録する」をクリックしてください。 ※デモ受験時は表示されません。

| <b>RemoteTesting</b>                                                           |                          | D9-                                                                                     |                                                                |                                 |                      |      |                                     |
|--------------------------------------------------------------------------------|--------------------------|-----------------------------------------------------------------------------------------|----------------------------------------------------------------|---------------------------------|----------------------|------|-------------------------------------|
| <mark>cistec-nintei.mc-plus.jp</mark><br>検定 太郎 (ecdemo001)                     | ie menu                  |                                                                                         |                                                                |                                 |                      |      |                                     |
|                                                                                | 登録情報                     |                                                                                         |                                                                |                                 |                      |      |                                     |
|                                                                                | 必要な情報の登録                 | これ 取べたします。                                                                              |                                                                |                                 |                      |      |                                     |
| 10.02.17                                                                       | ユーザID                    | ecdemo001                                                                               |                                                                |                                 |                      |      |                                     |
|                                                                                | 氏名(漢字)                   | 検定 太郎                                                                                   |                                                                |                                 |                      |      |                                     |
| ▲ 注意事項                                                                         | 氏名 (ローマ字)                | KENTEI TARO                                                                             |                                                                |                                 |                      |      |                                     |
| 以下の注意裏現を確認し、同意の上、試験シ<br>ステムにログインしてください。<br>・ 試験開始から終了まで、席を離れ                   | 電話番号<br>(必測)             | 090 - 1234 - 5678<br>第当日連絡の取れる電話番号だことかびたい、<br>受験を正常に終了しなかった場合等、こちらから緊急に連絡を差し上げる場合があります。 |                                                                |                                 |                      |      |                                     |
| ることはできません。<br>・ 受験中は、ヘッドフォン、イヤホ<br>ンは禁止です。                                     | 生年月日                     | —————————————————————————————————————                                                   |                                                                |                                 |                      |      |                                     |
| <ul> <li>試験監督からの指示がある場合は</li> <li>音声ではなく、画面に表示されます。</li> </ul>                 | 受験の場所<br>(必測)            | ○ 自毛 ○ 会社:大学等 ○ サテライトオフィス                                                               |                                                                |                                 |                      |      |                                     |
| <ul> <li>試練監督から画面上に報示があった場合は、その指示に従ってください。</li> <li>受験中に試験監督から持ち込み可</li> </ul> | 受験の環境につ<br>いて<br>(必須)    | ○ 受験者1人のみの環境 ○ 会社オフィス等で複数人での受験                                                          |                                                                |                                 |                      |      |                                     |
| 総物、使用可能物に関しての指摘<br>があった場合、試験実施団体から<br>許可されているものである場合は<br>その旨をマイクを通じて申告して       | 受験に使用する<br>ネットワークの種<br>類 | ○ 個人宅の固定回線 ○ 企業・団体のネットワーク ○ モバイルWRF等 ○ ネットカフェその世                                        | 検定太郎 (ecdemo001)<br>2公衆W                                       | ₩ENU<br>登録情報                    |                      |      |                                     |
| <ださい。 ▼                                                                        | 受験動機<br>(必須)             | ○ 自己書発 ○ 会社指示 ○ オンライン試験になったから                                                           | O                                                              | 以下の情報で登録してよろしければ                | 「登録する」ボタンをクリックしてびさい。 |      |                                     |
|                                                                                | 受験地                      | ○北海道·東北 ○ 開東 ○ 甲信越 ○ 東海 ○ 北陸 ○ 開西 ○ 中国 ○ Z                                              |                                                                |                                 |                      |      |                                     |
|                                                                                |                          | 権認する                                                                                    |                                                                | エニッTD ecdemoU01<br>氏名(漢字) 絵宏 大郎 |                      |      |                                     |
|                                                                                |                          |                                                                                         | ▲ 注意事項                                                         | 氏名(ローマ字) KENTEI TARO            | )                    |      |                                     |
|                                                                                |                          |                                                                                         | 以下の注意事項を保護し、同意の上、試験シ                                           | 電話番号 080-1234-567               | 8                    |      |                                     |
|                                                                                |                          |                                                                                         |                                                                | 生年月日 1975年1月1日                  |                      |      |                                     |
|                                                                                |                          |                                                                                         | <ul> <li>試験開始から終了まで、席を離れることはできません。</li> </ul>                  | 受験の場所 自宅                        |                      |      |                                     |
|                                                                                |                          |                                                                                         | <ul> <li>         ・受験中は、ヘッドフォン、イヤホ<br/>ンは禁止です。     </li> </ul> | 受験や環境につ 受験者1人のみ                 | ッの環境                 |      |                                     |
|                                                                                |                          |                                                                                         | <ul> <li>試験監督からの指示がある場合は</li> <li>音声ではなく、画面に表示されま</li> </ul>   | 受験に使用する                         |                      |      |                                     |
|                                                                                |                          |                                                                                         | 9。<br>・ 試験監督から画面上に指示があっ<br>たほんは、この世界に伴ってくだ                     | ネットワークの種 個人宅の含素<br>類            |                      |      |                                     |
|                                                                                |                          |                                                                                         | た場合は、その知水に使うてくたさい。                                             | 受験動機 自己啓発                       |                      |      |                                     |
|                                                                                |                          |                                                                                         | <ul> <li>         ・          ・         ・</li></ul>             | 受験地 開東                          |                      |      |                                     |
|                                                                                |                          |                                                                                         | 許可されているものである場合は<br>その皆をマイクを通じて申告して                             |                                 | 金粉字心 牛女              | 1216 |                                     |
|                                                                                |                          |                                                                                         | ください。 マ                                                        |                                 |                      | ,    |                                     |
|                                                                                |                          |                                                                                         |                                                                |                                 |                      |      | Apex Intelligence Sustainable Model |

©2025 e-communications, Inc. All Rights Reserved.

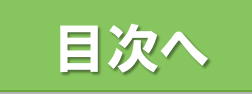

#### 試験システムマイページ

#### 試験システムのマイページにて受験対象の試験を選択します。

| RemoteTesting                                              |                                          |
|------------------------------------------------------------|------------------------------------------|
| <mark>cistec-nintei.mc-plus.jp</mark><br>検定 太郎 (ecdemo001) |                                          |
| です。                                                        | テスト ************************************ |
| ▲ 注意事項                                                     | Apex Intelligence Sustainable Model      |
| 以下の注意事項を確認し、同意の上、試験シ<br>ステムにログインしてください。                    |                                          |

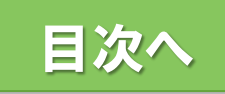

## 試験システム:コンテンツ詳細ページ(開始時刻前)

#### 試験開始時刻までこのページで待機してください。 開始時刻になると「実施する」ボタンがグレーから青に変わりクリックできるようになります。

| <b>RemoteTesting</b>                                                                                                    | COSTEC -RUISA<br>Cost for the theory of Security Trade Cashed |                                                                          |                                     |
|----------------------------------------------------------------------------------------------------|---------------------------------------------------------------|--------------------------------------------------------------------------|-------------------------------------|
| <mark>cistec-nintei.mc-plus.jp</mark><br>検定 太郎 (ecdemo001)                                                                                                    |                                                               |                                                                          | 戻る                                  |
|                                                                                                    |                                                               |                                                                          |                                     |
|                                                                                                    | コンテンツ名                                                        |                                                                          |                                     |
| 待機中                                                                                                    | コンテンツ種別                                                       | テスト                                                                      |                                     |
|                                                                                                    | 実施状況                                                          | 未实施                                                                      |                                     |
|                                                                                                    | 実施可能回数                                                        |                                                                          |                                     |
| ▲ 注意事項                                                                                                    | 出題数                                                           | · 注意。                                                                    |                                     |
| 以下の注意事項を確認し、同意の上、試験シ                                                                                                    | 制限時間                                                          | · 《分子》                                                                   |                                     |
| ステムにログインしてください。                                                                                                    | 中断                                                            | 不可                                                                       |                                     |
| <ul> <li>試験開始から終了まで、席を離れることはできません。</li> <li>受験中は、ヘッドフォン、イヤホンは禁止です。</li> <li>試験監督からの指示がある場合は音声ではなく、画面に表示されます。</li> <li>試験監督から画面上に指示があった場合は、その指示に従ってください。</li> <li>受験中に試験監督から持ち込み可能物、使用可能物に関しての指摘があった場合、試験実施団体からす</li> </ul> |                                                               | <u>注意事項(必ずお読みください)</u><br>実施する<br>開始前に操作説明を表示する<br>2023 後の上 気谷 より実施可能です。 |                                     |
| 許可されているものである場合は<br>その旨をマイクを通じて申告して<br>ください。 ▼                                                                                                    |                                                               | 時間になるとボタンがクリックできるようになりますのでお待ちください。                                       | Apex Intelligence Sustainable Model |

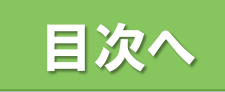

### 試験システム:コンテンツ詳細ページ(開始時刻後)

試験名など間違いがないことを確認して「実施する」をクリックしてください。

| RemoteTesting                                                                                                    | COSTEC -#WIRKA<br>Cost for the Work and Society Prode Cases |                            |                                     |
|----------------------------------------------------------------------------------------------------|-------------------------------------------------------------|----------------------------|-------------------------------------|
| <mark>cistec-nintei.mc-plus.jp</mark><br>検定 太郎 (ecdemo001)                                                                                                    | E MENU                                                      |                            | 戻る                                  |
|                                                                                                    |                                                             |                            |                                     |
|                                                                                                    | コンテンツ名                                                      |                            |                                     |
|                                                                                                    | コンテンツ種別                                                     | テスト                        |                                     |
| 101201                                                                                                    | 実施状況                                                        | 未実施                        |                                     |
|                                                                                                    | 実施可能回数                                                      |                            |                                     |
| 1 注意事項                                                                                                    | 出題数                                                         |                            |                                     |
| 以下の注意事項を確認し、同意の上、試験シ                                                                                                    | 制限時間                                                        | 整分                         |                                     |
| ステムにログインしてください。                                                                                                    | 中断                                                          | 不可                         |                                     |
| <ul> <li>試験開始から終了まで、席を離れることはできません。</li> <li>受験中は、ヘッドフォン、イヤホンは禁止です。</li> <li>試験監督からの指示がある場合は音声ではなく、画面に表示されます。</li> <li>試験監督から画面上に指示があった場合は、その指示に従ってください。</li> <li>受験中に試験監督から持ち込み可能物、使用可能物に関しての指摘があった場合、試験実施団体から許可されているものである場合はその旨をマイクを通じて申告してください。</li> </ul> |                                                             | 定意事項 ( 必ずお読みください )<br>実施する | Apex Intelligence Sustainable Model |

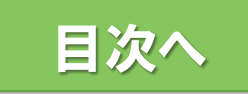

#### 試験システム:操作方法説明ページ

操作方法を確認後、「実施する」をクリックしてください。 本試験では回答は「ラジオボタン」による選択式のみとなります。「複数ラジオボタン」 「チェックボックス」「ドロップダウン」「テキスト・テキストエリア入力」の説明は参照不要です。 また、本試験は、途中の中断はできません。

| RemoteTesting                                                                       |                                                   |
|-------------------------------------------------------------------------------------|---------------------------------------------------|
| <mark>cistec-nintei.mc-plus.jp</mark><br>検定 太郎 (ecdemo001)                          | E MENU                                            |
| C                                                                                   | 主な操作方法<br>▼ 実施開始前                                 |
| 待機中                                                                                 | ▼ 実施開始後                                           |
| ▲ 注意事項                                                                              | 解答方法・解答状況について                                     |
| 以下の注意事項を確認し、同意の上、試験シ<br>ステムにログインしてください。                                             | ▼ ラジオボタン                                          |
| <ul> <li>試験開始から終了まで、席を離れることはできません。</li> <li>一番粉中は、ヘッドフォン、イヤホ</li> </ul>             | ▼ 複数ラジオボタン                                        |
| くは禁止です。<br>・ 試験監督からの指示がある場合は<br>音声ではなく、画面に表示されま                                     | <ul> <li>▼ チェックボックス</li> <li>▼ ドロップダウン</li> </ul> |
| す。 <ul> <li>試験監督から画面上に指示があった場合は、その指示に従ってくだ</li> </ul>                               | ▼テキスト・テキストエリア入力                                   |
| さい。<br>• 受験中に試験監督から持ち込み可<br>能物、使用可能物に関しての指摘<br>************************************ | ▼ 解答状況                                            |
| かめった場合、副機構施団体から<br>許可されているものである場合は<br>その旨をマイクを通じて申告して<br>ください。 ▼                    | 注意事項(必ずお読みください)                                   |
|                                                                                     | 実施する                                              |

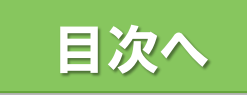

#### 試験システム: 試験開始前画面

#### 試験開始前の注意事項を確認し、準備ができたら「開始」ボタンをクリックしてください。 「開始」をクリックすると不正監視と録画が始まります。

| RemoteTesting                                                                                                    | 安全保障輸出管理実務能力認定試験 第〇〇回 STC Advanced(デモ試験)                                                                                                    |
|----------------------------------------------------------------------------------------------------|----------------------------------------------------------------------------------------------------|
| <mark>cistec-nintei.mc-plus.jp</mark><br>検定 太郎 (ecdemo001)                                                                                                    | 実施時間:一分 設問数・11問                                                                                                    |
| 「「「「」」では、「「」」では、「」」では、「」」」では、「」」」では、「」」では、「」」では、「」」、」」では、「」」では、「」」では、「」」では、「」」では、「」」では、「」」では、「」」では、「」」では、「」」では、「」」、」、」、」、」、」、」、」、」、」、」、」、」、」、」、」、」、」、 | 安全保障輸出管理実務能力認定試験<br>第〇〇回 STC Advancedを開始します。<br>[重要]                                                                                                    |
| ▲ 注意事項<br>以下の注意事項を確認し、同意の上、試験シ<br>ステムにログインしてください。                                                                                                    | <ul> <li>(開始)ボタンを押すど、ウェブカメラによる撮影・録画が始まります。受験中は撮影中の映像が画面左側に表示されます。胸から上の顔全体がカメラに収まるようにカメラの向きや姿勢にご注意ください。</li> <li>受験上の注意         <ul> <li>試験時間内でも試験を終了する事はできますが、いったん試験を終了すると試験画面に戻ることはできません。</li> <li>テスト中、一時中断はできません。</li> <li>スマートフォンをはじめとする携帯情報端末、テキストなどの持ち込み、メモ用紙等の使用は禁止です。</li> <li>受験中に別のアブリや別のタブ、画面を開いて操作することは禁止です。</li> <li>画面フリーズやシステムのエラー等のやむを得ない場合以外は、画面右上の「×」のマークを押さないでください。</li> </ul> </li> </ul> |
| <ul> <li>・試験開始から終了まで、席を離れることはできません。</li> <li>・受験中は、ヘッドフォン、イヤホンは禁止です。</li> <li>・試験監督からの指示がある場合は音声ではなく、画面に表示されま</li> </ul>                                                                                                    | <ul> <li>         ・画面フリーズやシステムのエラー等のやむを得ない場合は、ブラウザを閉じた後、受験ガイドを参照し復旧操作をお願いいたします。     </li> <li>         ・画面フリーズやシステムのエラー等のやむを得ない場合は、ブラウザを閉じた後、受験ガイドを参照し復旧操作をお願いいたします。     </li> <li>         ・試験の内容を記録すること、ならびに、記録または記憶した試験内容を第三者に共有・漏洩することは厳禁です。そのような事実が確認された場合には本試験は失格となるとともに、過去に受験した当センターの<br/>資格の剥奪、今後の受験の禁止、損害賠償等の措置を取らせていただきます。     </li> </ul>                                                          |
| 日かではなく、画画にとなったれる<br>す。<br>・試験監督から画面上に指示があっ<br>た場合は、その指示に従ってくださ<br>い。<br>・受験中に試験監督から持ち込み可<br>能物、使用可能物に関しての指摘が<br>あった場合、試験実施団体から許可<br>されているものである場合はその旨<br>をマイクを通じて申告してくださ<br>い。                                                                                                    | ウェブカメラで撮影された受験中の映像やシステムの操作履歴において、以下の内容が検出された場合には、後日不正とみなされ失格となる場合がありますので、ご注意ください。<br>・ 第三者の映り込み<br>・ 試験時間中の離席<br>・ 不正と判断される音声の検出及び身体の動きや禁止されている画面の操作<br>・ 試験中の持ち込み、使用が禁止されているものの持ち込みや使用                                                                                                    |
|                                                                                                    |                                                                                                    |

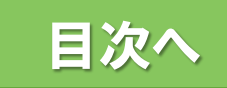

#### 試験システム:受験中の画面

受験中は画面左側に録画中の映像が表示されます。 胸から上の顔全体がカメラに収まるようにカメラの角度にはご注意ください。 画面右上に残り時間が表示されます。

残り時間

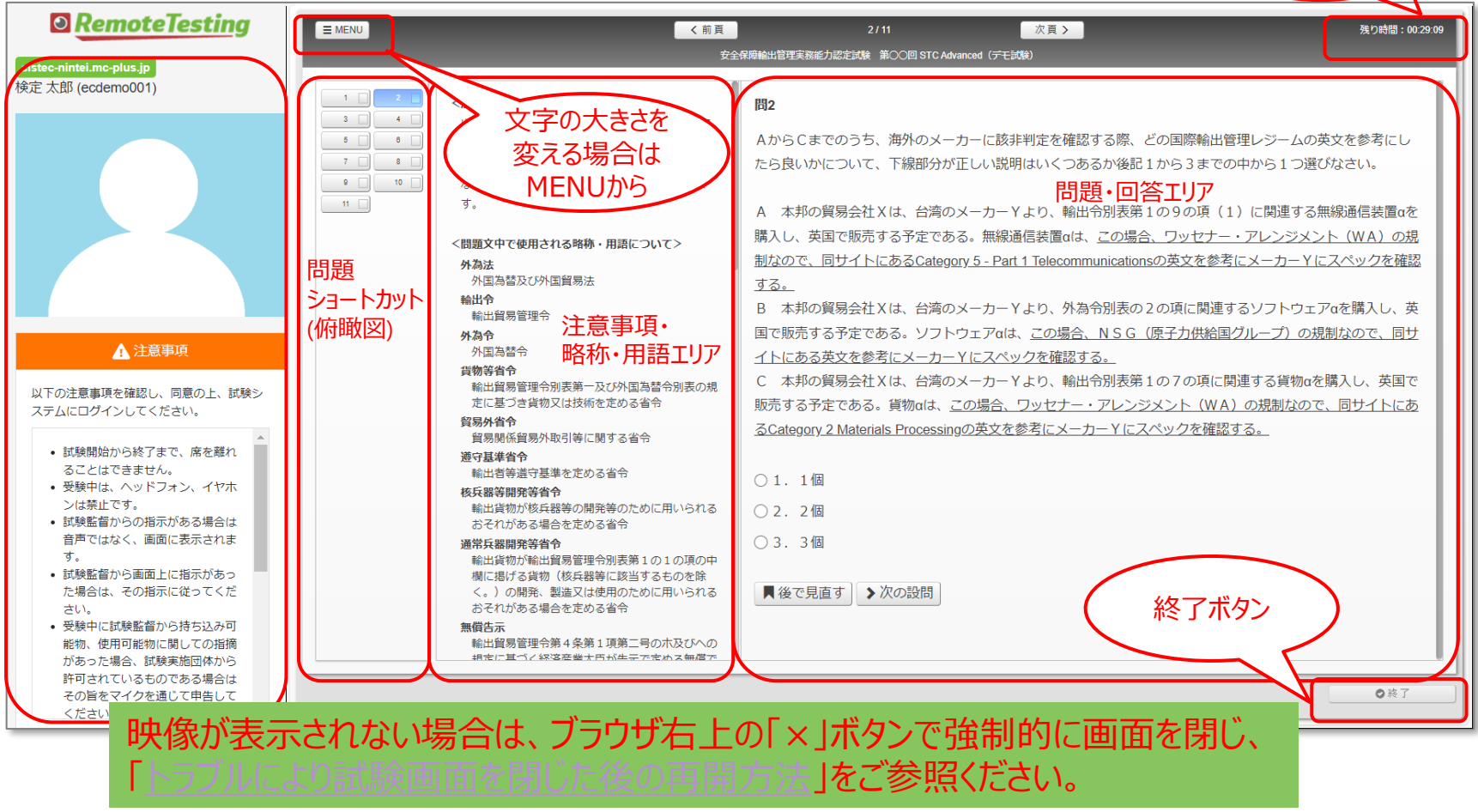

©2025 e-communications, Inc. All Rights Reserved.

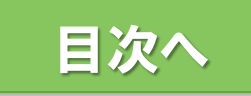

# 試験終了(1/2)

#### 右下の「終了」をクリックすると試験終了確認ダイアログが表示されます。 また時間切れになると時間切れのダイアログが表示されるので「終了」をクリックしてください。

| RemoteTesting                                              | ■ MENU (前頁 10/10 次頁                                                                                                    | 残り時間:00:17:16                                                                                                    |
|------------------------------------------------------------|----------------------------------------------------------------------------------------------------|----------------------------------------------------------------------------------------------------|
| <mark>cistec-nintei.mc-plus.jp</mark><br>検定 太郎 (ecdemo001) | (制品的)(1))体系统反应订续                                                                                                    |                                                                                                    |
| ▲<br>注意事項<br>時間切れの場合、以<br>ので、「終了」をクリック                     | 1       2         3       4         5       6         5       6         7       8         9       10         ※蒸蒸、**         0       10         ※蒸蒸、**         0       10         ※蒸蒸、**         0       10         ※蒸蒸       3         0       10         *****       *****         *****       ******         ******       *******         *****       *************         ************************************ | ○ 次の設問                                                                                                    |
| 時間切れになりました。『計                                              | める省令     第1項第二号の木及びへの規定に基づき、経<br>める無償で輸出すべきものとして無償で輸入<br>入すべきものとして無償で輸出する貨物       第1項第四号で規定されている特例       0終了                                                                                                    | 1                                                                                                    |
| 解答のアップ<br>10分以上経<br>受験ガイド「                                 | ]ードには10分ほど時間がかかる場合がありま<br>過しても"アップロード中"が表示されたままの場<br>、ラブル対応③試験終了時のトラブル」をご参                                                                                                    | す。<br>う   う     う   う < |

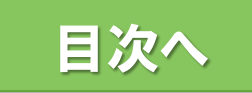

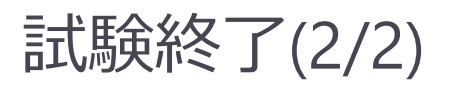

#### 試験が終了すると、録画が自動停止しますので、「ログアウト」ボタンをクリックして画面を閉 じてください。 後日CISTECにて録画映像をAIが解析した結果を確認した後、合否を確定し合格発表日 に結果が発表されます。

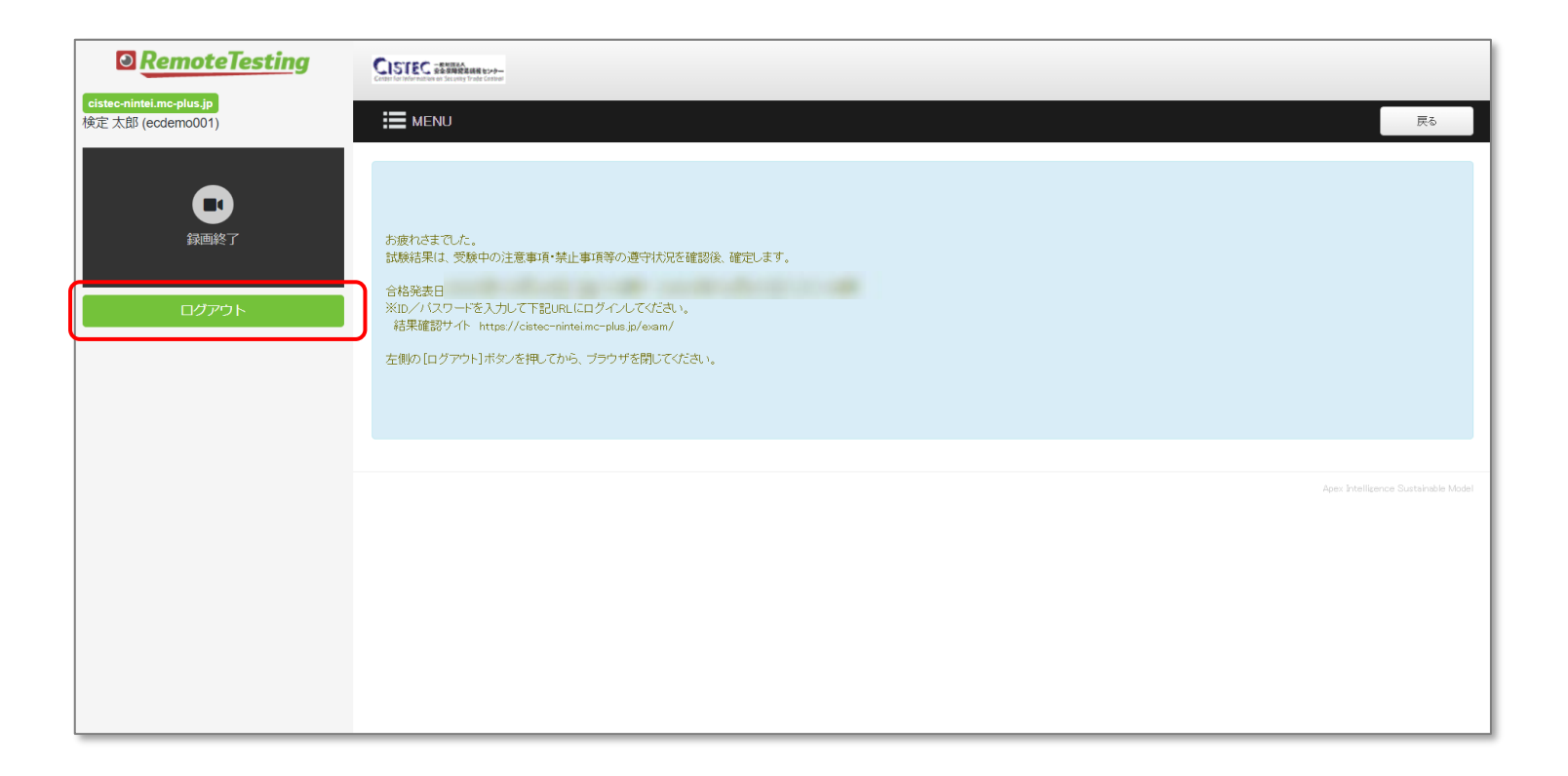

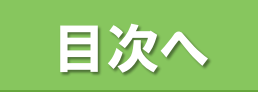

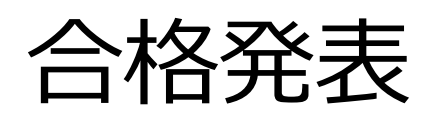

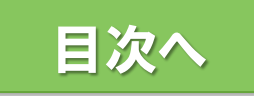

#### 結果確認方法(1/2)

合格発表期間内に、結果確認サイトURLからログインして結果を表示してください。

結果確認サイトURL <u>https://cistec-nintei.mc-plus.jp/exam/</u>

#### ID・パスワードは、受験時と同じものを使用してください。 合格発表期間前はログインできませんので、ご注意ください。

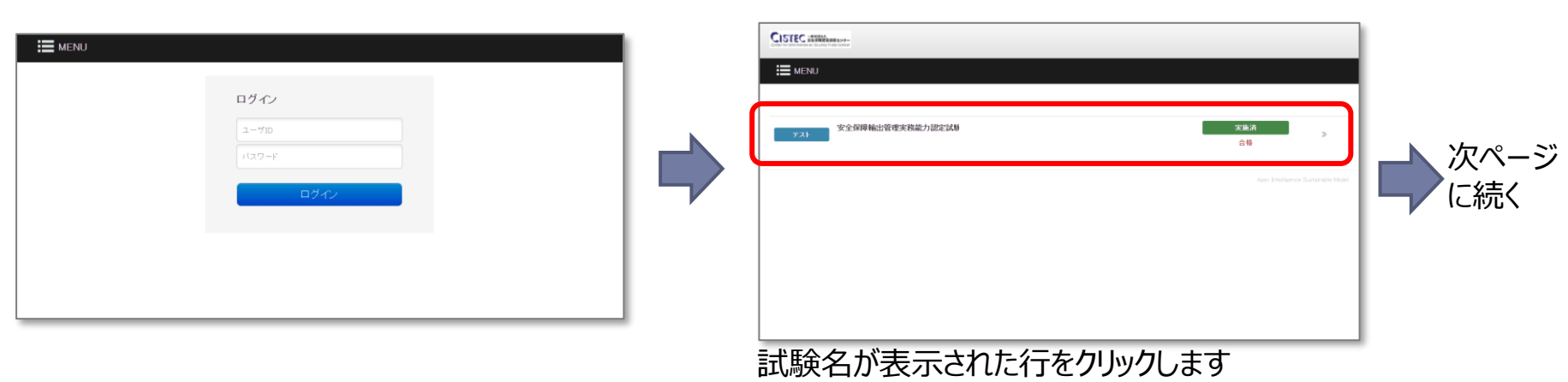

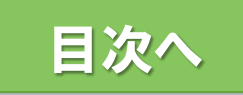

結果確認方法(2/2)

|                                                                                                    |        |             |            |    | 莱 | ь |
|----------------------------------------------------------------------------------------------------|--------|-------------|------------|----|---|---|
|                                                                                                    |        |             |            |    |   |   |
| コンデンツ名                                                                                                    | 1      |             |            |    |   |   |
| コンテンツ種別                                                                                                    | テスト    |             |            |    |   |   |
| <b>史施状況</b>                                                                                                    | 実施済 合  | 実施済 合格実験あり  |            |    |   |   |
| 末施可能回数                                                                                                    | 1回のみ   |             |            |    |   |   |
| 出語数                                                                                                    | 10 101 |             |            |    |   |   |
| 制限時間                                                                                                    | 18 😚   |             |            |    |   |   |
| Þæn                                                                                                    | 不可     |             |            |    |   |   |
| 12月7日(AFAEのCCAL))<br>第2月1日<br>(12月1日)<br>(12月1日)<br>(12]1)<br>(12]1)<br>(12]1 |        |             |            |    |   |   |
| 脇結果 (1 件)                                                                                                    |        |             |            |    |   |   |
| 実施回数                                                                                                    | 安施状况   | <b>新始日時</b> | 終了日時       | 結果 |   | 1 |
|                                                                                                    |        | 2023-06-31  | 2023-05-31 |    |   |   |

#### 

#### 「結果を確認する」ボタンを押します

| 設問番号 | 結果  | 得点/配点 | 證問文訓                                                                                                    | 11 HE |
|------|-----|-------|----------------------------------------------------------------------------------------------------|-------|
| 1    | 正解  | 1/1   | analaris, caladar classes, consecutivations, coro                                                                                                    | 計組    |
| 2    | 正解  | 1/1   | where $\kappa \to \infty$ , we define the structure of the state $\alpha$ .                                                                                                    | j¥#   |
| 3    | 不正解 | 0/1   | Representation and states as a second constraint of the second second second second second second second second                                                                                                    | 詳細    |
| 4    | 正解  | 1/1   | and the last the product of the product of the pro                                                                                                    | 2¥93  |
| 5    | 正解  | 1/1   | entral en scandares, academies, addition com destade .                                                                                                    | J¥1   |
| 6    | 不正解 | 0/1   | $\label{eq:states} \mathbf{M}(\mathbf{x}, \cdot) = \mathbf{x}_{1} + \mathbf{y}_{2} + \mathbf{x}_{3} + \mathbf{x}_{3} + \mathbf{x}_{3} + \mathbf{y}_{3} + \mathbf{x}_{3} + \mathbf{y}_{3} + \mathbf{x}_{3} + \mathbf{x}_{3}$ | 詳細    |
| 7    | 不正解 | 0/1   | NACHAR IN AN ARCHITENNESS, SANATARI, S.S. TANKS - S.S                                                                                                    | 詳料    |
| 8    | 不正解 | 0/1   |                                                                                                    | 1441  |
| 9    | 不正解 | 0/1   | ananana karanan ingerkekaran karak                                                                                                    | 5¥85  |

「詳細」ボタンを押すと問題の詳細や正解が見られます

#### 「詳細を表示」を押すと各設問の正誤一覧画面に移動します

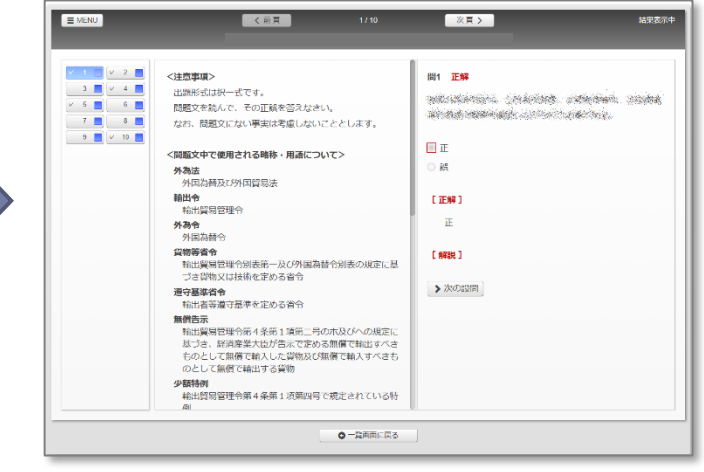

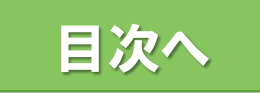

# トラブル対応方法

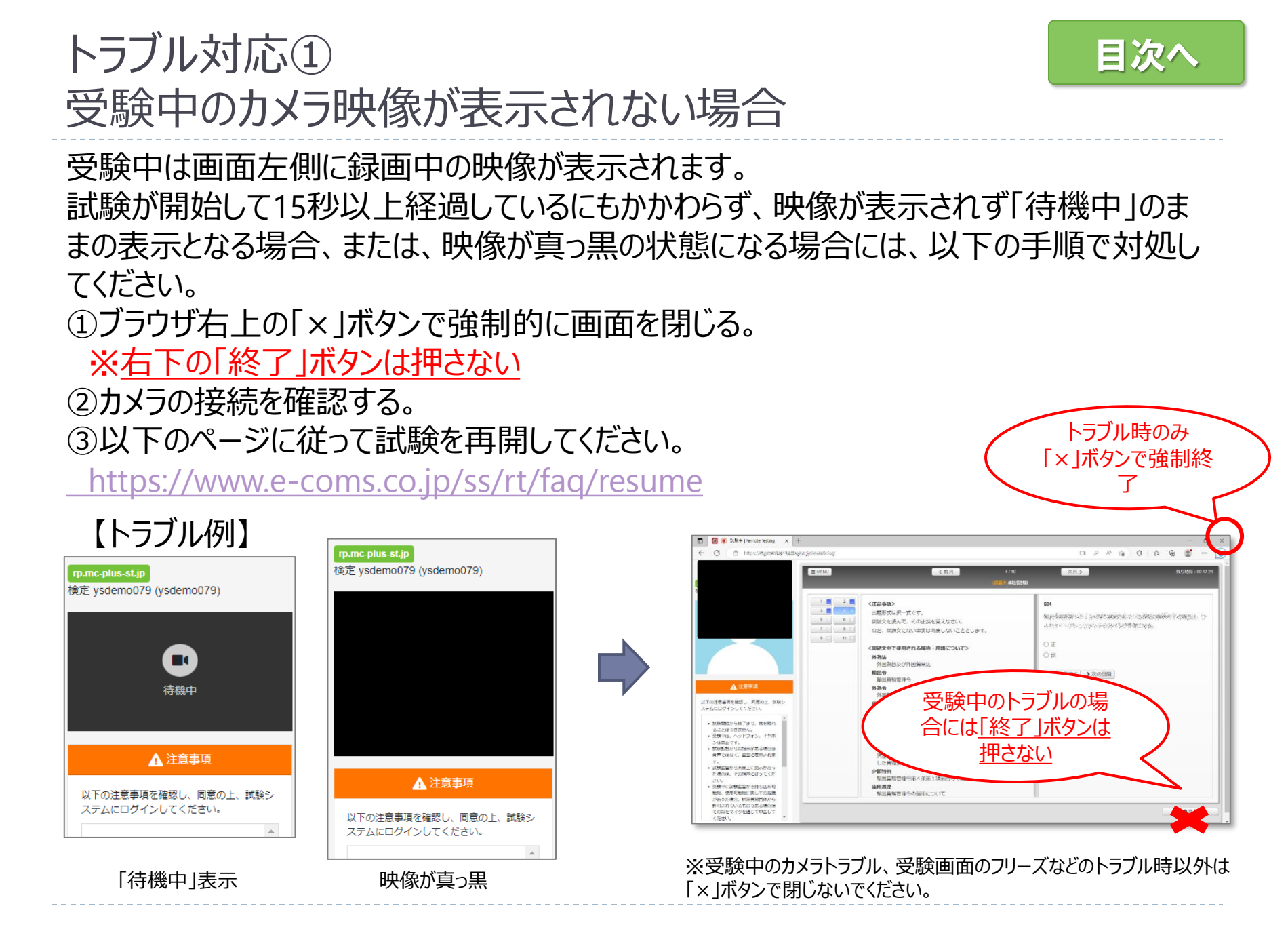

## トラブル対応②-1 トラブルにより試験画面を閉じた場合(1/2)

目次へ

kestiliZmookaset.jp

カメラやPCのトラブル等により試験画面を閉じた後、以下の手順で試験を再開してください。 ※同じPC、同じブラウザからアクセスする必要があります。

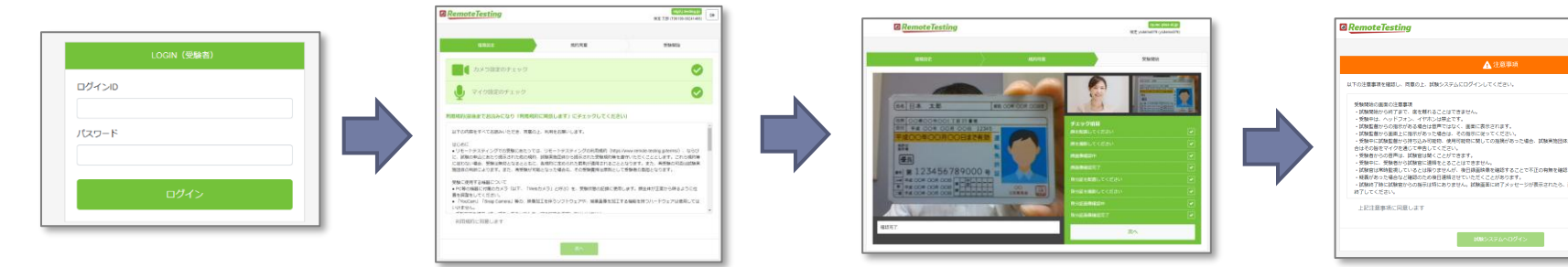

ログイン画面から再度ログイン ※ログイン可能期間を過ぎてしまった場合は、お問い合わせしてください

本人写真、身分証写真の撮影 を再度行います

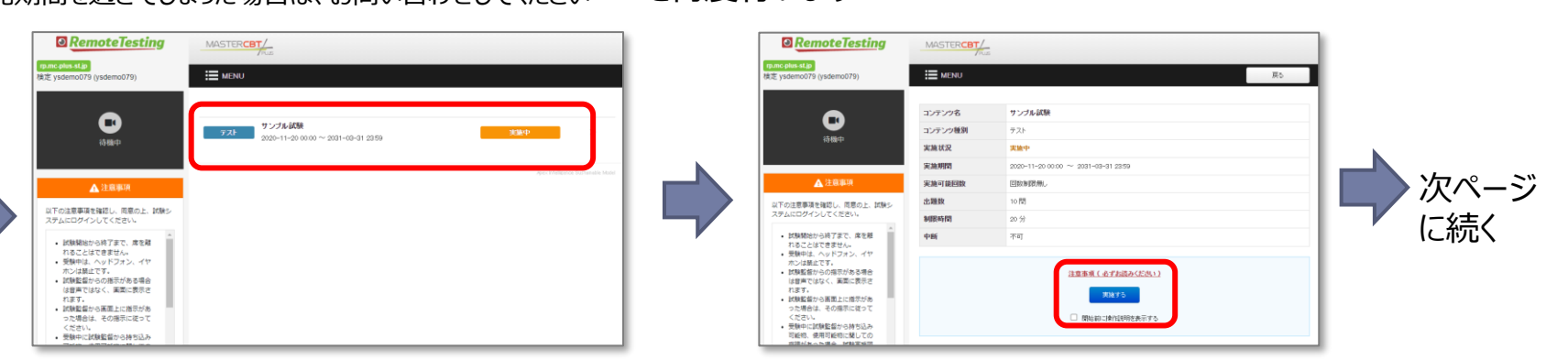

「実施中」となっている 部分をクリックします 「実施する」ボタンをクリックします

# トラブル対応②-2 トラブルにより試験画面を閉じた場合(2/2)

カメラやPCのトラブル等により試験画面を閉じた後、以下の手順で試験を再開してください。 ※同じPC、同じブラウザからアクセスする必要があります。

| 前ページ<br>から続く | 未送信データ検出<br>送信されていない解答データを検出し<br>[送信]ボタンをクリックして解答デー:                                                                                                    | ました。<br>少な送信してください。<br>送信 |    | <b>未送信データ検出</b><br>送信に成功しました。[OK]をグリックしてページをリロードしてください。      | OK                           |
|--------------|----------------------------------------------------------------------------------------------------|---------------------------|----|--------------------------------------------------------------|------------------------------|
|              | 「未送信デ<br>ボタンをクリ                                                                                                    | ータ検出」と出たら「送信<br>ックします。    | 言」 | 「送信に成功しました」とは<br>クリックします。                                    | 出たら「OK」ボタンを                  |
|              | Amount of the setting         Must concerning           Dir (yearmout)         III Must of the setting           Dir (yearmout)         III Must of the setting           Dir (yearmout)         IIII Must of the setting <td< td=""><td></td><td></td><td>Testing<br/>ann         3000000000000000000000000000000000000</td><td>前回中断したと<br/>ころから試験が<br/>再開します。</td></td<> |                           |    | Testing<br>ann         3000000000000000000000000000000000000 | 前回中断したと<br>ころから試験が<br>再開します。 |

「再開する」ボタンをクリックします。

※「再開する」ボタンが表示されず、実施状況 が「採点待ち」の場合は正常に結果が送信 できていますので対処不要です。 「開始」ボタンをクリックします。

目次/

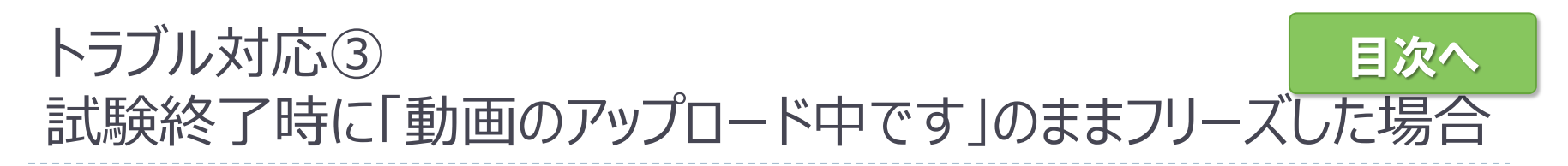

試験終了時に「動画のアップロード中です」のままフリーズした場合、以下の手順で対処して ください。

- ①ネットワーク接続が正常であることを確認し、異常がある場合は再接続してください。
   ②ネットワークが正常で、10分以上経過してもメッセージが表示されたままの状態の場合は、 そのままブラウザを閉じてください。
- ③お問い合わせ窓口までご連絡ください。試験が正常に終了しているか確認させていただきます。

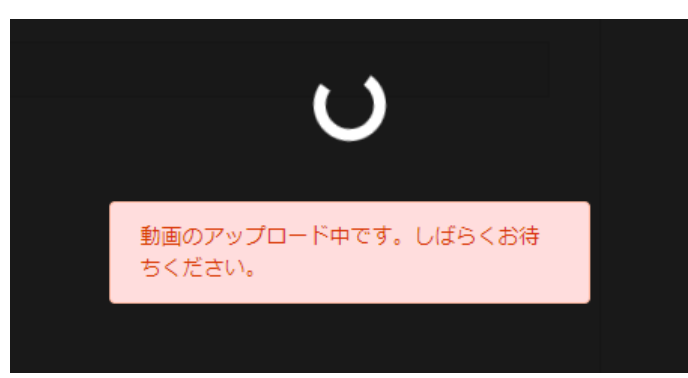

【トラブル例】